## How to obtain log in ID and password?

- Importer (Client) must create an account with eCEE first.
- Enter ROC No. to retrieve company information from ST.
- If successful, check 'Confirm' and Submit Client Registration. If NOT successful, contact SIRIM directly.
- Upon successful submission, Importer will immediately receive an email for account activation.
- Please check your email and click on 'Activate'.
- SIRIM will process client registration and send login details to importer upon Approval.
- SIRIM cannot proceed with approval if Importer does not 'Activate' account via email received. (Refer to the client registration process in the manual.)

## How to log in to e-CEE?

- SIRIM will process client registration above.
- Upon approval, an email containing login details, will be sent to Importer.
- Importer can use login details provided to log in to e-CEE.

### How to register importer to e-CEE?

• Importer automatically registered with eCEE via the client registration process above.

### How to register consultant to e-CEE?

- Registration for Consultant in eCEE is done by SIRIM.
- Consultant must contact SIRIM directly and provide relevant documents, including a letter of agreement between Consultant and its Clients.
- Once Consultant is registered to system, Consultant will receive login details via email.
- Use login details provided to log in to e-CEE.

### How to register importer as consultant?

- This is also done by SIRIM. Please contact SIRIM directly for this request.
- If Client already has an account with eCEE as Importer, SIRIM will create another account to register Importer as Consultant.
- Once registered to system, Importer will receive login details as Consultant via email.
- This means, Importer must will have 2 login details, one as Importer and one as Consultant.

### How to add consultant to an importer?

• This is also done by SIRIM. Please contact SIRIM directly for this request.

- Client will receive an email once this is Done.
- Client can login to eCEE and go to 'Consultant' Screen (on Menu Bar) to view list of all Consultants added to an Importer

## How to update company information?

• Login to eCEE and go to 'Company Profile' Screen to view Company and Branch Information.

### How to update user profile?

- Login to eCEE and go to 'User Profile' Screen to view user details.
- Click on any of the users (displayed in table) to update user profile.
- Only admin users have access to 'User Profile' Screen since only admin can add new user or update user profile.

### How to update user information?

- Login to eCEE and go to 'User Profile' Screen to view user details.
- Click on any of the users (displayed in table) to update user profile.
- Only admin users have access to 'User Profile' Screen since only admin can add new user or update user profile. (same as above)

### What is the role of active user?

• Only active users can login to system. In 'User Profile' Screen, check 'Active' to activate user login.

### What is the role of admin user?

• Only admin user has access to 'User Profile' Screen since only admin can add new user or update user information.

### How to add new user to the User List?

- Login to eCEE and go to 'User Profile' Screen.
- Enter new user details and Click on 'Add'. (A maximum of 3 users are allowed per branch/HQ).
- Only admin users have access to 'User Profile' Screen since only admin can add new user or update user information.

### How to delete user from the User List?

- Login to eCEE and go to 'User Profile' Screen.
- Click on any of the user records displayed (in table form), and Click on 'Delete'.
- Only admin users have access to 'User Profile' Screen since only admin can add new user or update user information.

## How many users can be added to the User List?

• A maximum of 3 users are allowed per branch/HQ

## Can all users make any application?

• Yes. Any active user can make any application. Go to 'New Application' and click on 'Consignment Test Application' screen.

## Can any user edit the draft made by other user?

• Yes. All users of the same company can view and edit all draft applications created for that company.

## Email notification sent to which user?

• Email notification will be sent to login email (email provided during client registration above) of user who created the application.

## How to see consultant's information by the importer?

- Once SIRIM has added Consultant to an Importer, Importer receive email notification.
- Client can login to eCEE and go to 'Consultant' Screen (on Menu Bar) to view list of all Consultants (and their information)added to an Importer

## How to see importer's information by consultant?

- Once SIRIM has added Consultant to an Importer, Consultant will also receive email notification.
- Client can login to eCEE and go to 'Consultant' Screen (on Menu Bar) to view list of all Consultants (and their information) added to an Importer.

### How to make new application?

• Client can login to eCEE and go to 'New Application' -> 'Consignment Test Application' Screen (on Menu Bar) to create new application. (refer to User Manual)

### How to make application with multiples model?

• When create new application, click on 'Add ST Item/Product' to add multiple models. (refer to User Manual)

## How many models allows in one application?

• A maximum of 10 models are allowed per application.

### How to submit test report and other supporting document?

• Client can attach all documents under 'Supporting Document' Tab when create new application. (refer to User Manual)

### How to tell inspection location, date and time?

• Please contact SIRIM for further information.refer to User Manual)

### How to save the draft?

• When create new application, select SIRIM Branch and click on 'Save'. A draft application will be created. (refer to User Manual)

### How to see/retrieve the draft?

• At main screen, client can view list of all applications created (including draft application). (refer to User Manual)

### How to edit the draft?

• On Main Screen, click on 'Edit' link, under Action to access draft application and edit draft. (refer to User Manual)

### How to delete the draft?

• Currently cannot delete draft application

### How to delete the model from the draft?

- When select model, models selected will be displayed under Product Information.
- Click on any of the models to view its details.
- Click on 'Remove' to delete model.

### How to submit application?

• Go to 'Declaration' Tab, and enter Applicant Name, IC No. and check Declare (all mandatory) before Submit Application. (refer to User Manual)

### How to see records of application?

• At main screen, client can view list of all applications created. (refer to User Manual)

### How to see records of application made by the consultant?

• At main screen, client can also view list of all applications created by Consultant on their behalf. (refer to User Manual)

### Can the consultant see records of application made by the importer?

• No. Consultant can only view list of applications made by Consultant for Importer.

### How to search records of application?

• At main screen, enter JobNo, Entry Date (Submission Date) or select Application Status to Search for a particular application. (refer to User Manual)

## How to see the quotation?

- Once SIRIM has submit Quotation to Client, clcient will receive email notification.
- Login to eCEE and search for particular application.
- Click on 'Quotation' link provided.
- Select Quotation (multiple Quotations may be displayed) and Click on 'PDF' to view Quotation in pdf format.

## How to make payment?

• Payment should be made at SIRIM Counter.

## How to see the job progress/status?

- At main screen, click on particular application to view application screen.
- Click on any products selected (under Product Information).
- Go to 'Progress' Tab to view the job status of each Product Application.

## How to cancel application after application is submitted?

• Currently Application cannot be cancelled online. Please contact SIRIM to Cancel Whole Application.

### How to cancel certain model from the application after application is submitted

- After Application is submitted, 'Cancel Product' button will be visible at bottom of application screen.
- Select Product to Cancel (under Product Information).
- Click on 'Cancel Product', select 'Yes' and enter Cancel Remark.